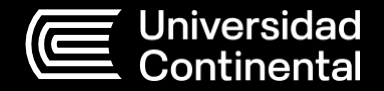

Guía de uso

## Catálogo en línea

#### Oficina Hub de Información y Fondo Editorial

Corporación Educativa Continental Guía publicada con fines de usabilidad interna Versión 1.0 Perú, 2023

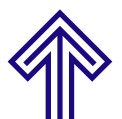

# Contenido

| Catálogo en Línea                                | 5  |
|--------------------------------------------------|----|
| ¿Cómo buscar un recurso en el Catálogo en línea? | 5  |
| ¿Cómo buscar libros?                             | 7  |
| ¿Cómo buscar un artículo?                        | 11 |
| ¿Cómo buscar revistas?                           | 13 |
| ¿Cómo buscar una tesis?                          | 15 |

### Catálogo en Línea

Es una plataforma que permite consultar la colección bibliográfica de los diferentes recursos disponibles en el Hub de Información: libros, artículos, revistas, test psicológicos, mapas, normas técnicas, tesis, etc.

El Catálogo en línea está **disponible para el** público general. Se accede a él desde cualquier dispositivo que esté conectado a Internet; asimismo,

#### ¿Cómo buscar un recurso en el Catálogo en línea?

Ingresa a la página web:

https://acortar.link/mP9YQu

En la parte superior de la pantalla encontrarás la caja de búsqueda de recursos:

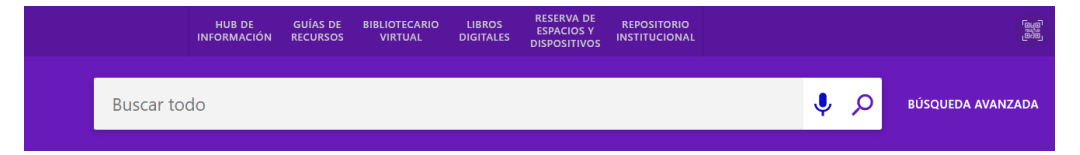

En el recuadro ingresa el título, autor o tema que deseas consultar; luego haz clic en el botón Buscar. A continuación, visualizarás los resultados.

Para más detalles, como datos generales del recurso, disponibilidad y la ubicación de cada material, haz clic en el título de tu interés:

|                                                                    | LIBRO<br>Administración de oper<br>Zacarías Rodríguez, Victo<br>Fecha <u>de</u> publicación no<br>LE Disponible en UC Hu | aciones<br>oriano, autor<br>identificada<br>ancayo Colecc | ión Bibliográf                                     | fica (HYO) (658                             | .6 Z11) >                          |                                 |                                    |                                               | *                                                  |
|--------------------------------------------------------------------|----------------------------------------------------------------------------------------------------|-----------------------------------------------------------|----------------------------------------------------|---------------------------------------------|------------------------------------|---------------------------------|------------------------------------|-----------------------------------------------|----------------------------------------------------|
| SUPERIOR<br>ENVIAR A<br>DISPONIBLE EN<br>MÁS DETALLE<br>NAVEGACIÓN | Enviar a                                                                                                    | ENDNOTE                                                   | QK<br>QK                                           | MENDELEY                                    |                                    | <b>75</b><br>CITA               | CORREO<br>ELECTRÓNICO              | P<br>ENLACE<br>PERMANENTE                     |                                                    |
| ENLACES                                                            | Disponible en                                                                                                    |                                                           |                                                    |                                             |                                    |                                 |                                    |                                               |                                                    |
|                                                                    |                                                                                                    | Inicie s                                                  | esión para ver                                     | ificar si hay algu                          | ina opción de so                   | licitud adiciona                | al. 윈 Identifie                    | carse                                         |                                                    |
|                                                                    | VOLVER A UBICACION                                                                                                    | IES                                                       |                                                    |                                             |                                    |                                 |                                    |                                               |                                                    |
|                                                                    | ÍTEMS DE UBICACIÓN                                                                                                    |                                                           |                                                    |                                             |                                    |                                 |                                    |                                               |                                                    |
|                                                                    | UC Huancayo<br>Available , Colección B<br>(1 conia 1 disponible                                                          | ibliográfica (HV                                          | D) ; 658.6 Z11                                     |                                             |                                    |                                 |                                    |                                               | Ξ¢                                                 |
|                                                                    | Ejemplar en sitio<br>Prestable                                                                                           | o solicitates,                                            |                                                    |                                             |                                    |                                 |                                    |                                               | ~                                                  |
|                                                                    |                                                                                                    |                                                           |                                                    |                                             |                                    |                                 |                                    |                                               |                                                    |
|                                                                    | Más detalle                                                                                                    |                                                           |                                                    |                                             |                                    |                                 |                                    |                                               |                                                    |
|                                                                    | Título                                                                                                    | Administ                                                  | ración de oper                                     | raciones                                    |                                    |                                 |                                    |                                               |                                                    |
|                                                                    | Autor                                                                                                    | Zacarías                                                  | Rodríguez, Vic                                     | toriano, autor 🔅                            | •                                  |                                 |                                    |                                               |                                                    |
|                                                                    | Materia                                                                                                    | Administ<br>Administ<br>Desarroll                         | ración de oper<br>ración de la pr<br>o de producto | raciones ><br>roducción ><br>is >           |                                    |                                 |                                    |                                               |                                                    |
|                                                                    | Contenidos                                                                                                    | 1. Admin<br>producto<br>planeació                         | straciónde op<br>4. Estrategi<br>on y programa     | eraciones y con<br>ía de capacidad<br>ción. | npetencia global<br>5. Estrategías | 2. Los prono<br>de localización | osticos en las op<br>6. Distribuci | oeraciones 3. Select<br>ón de planta - layout | ción y diseño del<br>7. Estrategía <mark>de</mark> |
|                                                                    | Editor                                                                                                    | Lima : Fu                                                 | ndación Hans                                       | Seidel                                      |                                    |                                 |                                    |                                               |                                                    |
|                                                                    | Fecha de creación                                                                                                    | Fecha de                                                  | publicación n                                      | o identificada                              |                                    |                                 |                                    |                                               |                                                    |
|                                                                    | Formato                                                                                                    | 108 pági                                                  | has.                                               |                                             |                                    |                                 |                                    |                                               |                                                    |
|                                                                    | Fuente                                                                                                    | Catálogo                                                  | de la bibliote                                     | ca                                          |                                    |                                 |                                    |                                               |                                                    |
|                                                                    | Facultad UC                                                                                                    | Facultad                                                  | de Ciencias de                                     | la Empresa Adi                              | ministración y Fli                 | nanzas                          |                                    |                                               |                                                    |

#### ¿Cómo buscar libros?

En el lado derecho encontrarás la opción de búsqueda avanzada

| E |                | HUB DE<br>INFORMACIÓN | GUÍAS DE<br>RECURSOS | BIBLIOTECARIO<br>VIRTUAL | LIBROS<br>DIGITALES | RESERVA DE<br>ESPACIOS Y<br>DISPOSITIVOS | REPOSITORIO<br>INSTITUCIONAL |              |   |                   | × | \$<br>Identific | arse N | lenú 🗕 |
|---|----------------|-----------------------|----------------------|--------------------------|---------------------|------------------------------------------|------------------------------|--------------|---|-------------------|---|-----------------|--------|--------|
|   | Administración | de operacior          | ies                  |                          |                     |                                          |                              | X / Todo 🔹 🌷 | Q | BÜSQUEDA AVANZADA |   |                 |        |        |

Filtra el tipo de recurso que deseas obtener con los siguientes criterios de búsqueda: tipo de recurso (libros, recursos electrónicos, repositorio continental, catálogo de la biblioteca), tipo de campo (título, autor/creador, materia, ISSN, etiquetas de usuario), tipo de material (revistas, **libros**, artículos, imágenes, grabaciones de sonido, video/película. disertación), idioma y fecha.

| HUB DE<br>INFORMAC                           | GUÍAS DE<br>IÓN RECURSOS | BIBLIOTECARIO<br>VIRTUAL | LIBROS<br>DIGITALES | RESERVA DE<br>ESPACIOS Y<br>DISPOSITIVOS | REPOSITORIO<br>INSTITUCIONAL |         |                         |                                |
|----------------------------------------------|--------------------------|--------------------------|---------------------|------------------------------------------|------------------------------|---------|-------------------------|--------------------------------|
| RITERIO DE BÚSQUEDA                          |                          |                          |                     |                                          |                              |         |                         |                                |
| Perfil de búsqueda Libros                    | •)<br>—a                 |                          |                     |                                          |                              |         |                         |                                |
| iltros de búsqueda                           |                          |                          |                     |                                          |                              | Tipo de | material                |                                |
| Cualquier campo 🔹 contien                    | e 🔻 Administra           | ción de operacio         | nes                 |                                          |                              | Todos l | os ejemplares           |                                |
|                                              |                          | 10                       |                     |                                          |                              | Idioma  |                         |                                |
| / 🔹 Cualquier campo 💌                        | contiene 🔭 Adn           | ninistración             |                     |                                          |                              | Fecha   | le inicio:              |                                |
|                                              |                          |                          |                     |                                          |                              | Día     | <ul> <li>Mes</li> </ul> | <ul> <li>Año de ini</li> </ul> |
| + AÑADIR UNA NUEVA LÍNEA                     | 5 LIMPIAR                |                          |                     |                                          |                              | Fecha c | le finalización:        |                                |
|                                              |                          |                          |                     |                                          |                              | Día     | <ul> <li>Mes</li> </ul> | <ul> <li>Año de fin</li> </ul> |
|                                              |                          |                          |                     |                                          |                              |         |                         | Opussa                         |
| <ul> <li>Cualquier campo contiene</li> </ul> | Administración de        | operaciones Y            | Cualquier can       | ipo contiene A                           | dministración                |         |                         | DBUSCA                         |

Así podrás ver la lista de resultados relacionados con el término de tu búsqueda.

| CR | RITERIO DE B          | ÚSQUEDA                                                                                                    |   |    |      | ~ |
|----|-----------------------|----------------------------------------------------------------------------------------------------|---|----|------|---|
|    | Cualquier<br>Y Cualqu | campo contiene <b>administración de operaciones</b><br>er campo contiene <b>administración</b>                                                                                                    | , | BU | SCAI | 2 |
|    | 0 seleccior           | iado 1-10 of 20 Resultados 👻 🔵 Personalizar                                                                                                    |   |    | ×    |   |
| 1  |                       | LIBRO<br>Administración de operaciones<br>Chase, Richard B<br>2018<br>Ø Disponible en línea >                                                                                                    |   | G  | *    |   |
| 2  |                       | MÜLTIPLES VERSIONES<br>Administración de operaciones : producción y cadena de suministros<br>Jacobs, F. Robert; Chase, Richard B.<br>ED2 versiones encontradas. Ver todas las versiones >                             |   |    |      |   |
| 3  |                       | MÜLTIPLES VERSIONES<br>Administración de las operaciones productivas : un enfoque en procesos para la<br>gerencia<br>D'Alessio Ipinza, Fernando, 1944-, autor<br>ID2 versiones encontradas. Ver todas las versiones > |   |    |      |   |
| 4  |                       | LIBRO<br>Fundamentos de finanzas corporativas (11a. ed.)<br>Ross, Stephen A ; Westerfield, Randolph W ; Jordan, Brandon D<br>2018<br>Ø Disponible en línea >                                                          |   | S  | *    |   |

Para más detalles, como datos generales del recurso, ubicación, código de clasificación, tipo de material, datos generales y disponibilidad, haz clic en el título de tu interés:

En la parte izquierda de la pantalla, tendrás la opción de **cambiar** o **expandir** tus resultados:

Cambiar sus resultados

según la relevancia: fechas, título o autor. de acuerdo con el tema:

| Ordenar poi    | Relevancia               |
|----------------|--------------------------|
| Tema 🗸         | یب<br>Fecha-más reciente |
| Tipo de recu   | Fecha-más antigua        |
| Autor 🗸        | Título                   |
| Fecha de cre   | Autor                    |
| Disponibilid   |                          |
| Disponible der | ntro de biblioteca       |
| Biblioteca 🗸   |                          |
| Idioma 🗸       |                          |

#### Elegir el tipo de recurso:

| Tipo de recurso 🔨 🕂            |
|--------------------------------|
| Artículos de periódico (2.184) |
| Artículos (668)                |
| Libros (133)                   |
| Disertaciones (77)             |
| Otro (15)                      |
| Recursos web (4)               |
| Revisiones (1)                 |
| Revistas (1)                   |

Podrás ordenar la lista de resultados Tendrás la opción de elegir los recursos

| Tema 🔨 🎢                            |
|-------------------------------------|
| Administración De Operaciones (2)   |
| Administración De La Producción (2) |
| Calidad Total (2)                   |
| Control De Calidad (2)              |
| Planificación De La Producción (2)  |

#### Elegir el autor:

| Autor A                                         |
|-------------------------------------------------|
| Universidad Continental (8)                     |
| Cuba Salazar Demostenes Franklin (6)            |
| Instituto De Educación Superior Continental (5) |
| Córdova Blancas Javier Carlos (5)               |
| Ritzman Larry P (3)                             |
| Calero Romero Rubén (3)                         |
| Pantoja Esquivel Roberto Marcos (3)             |
| Cuba Salazar Franklin (3)                       |
| Ramos Aranda Benjamín Manuel (3)                |
| Krajewski Lee J (3)                             |
| Cuatrecasas Arbós Lluís (3)                     |
| Camm Jeffrey D (2)                              |
| Cerrón Aliaga Juan Carlos (2)                   |
| Baca Urbina Gabriel (2)                         |

Elegir la plataforma de búsqueda en la **colección electrónica:** 

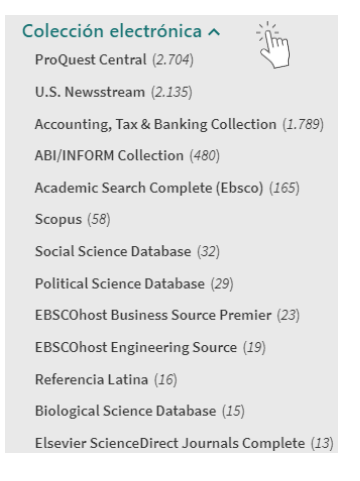

Seleccionar la **fecha** de creación:

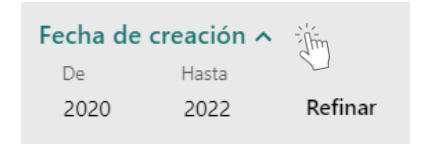

Y filtrar el tipo de disponibilidad del recurso:

- **Disponibilidad en línea:** te brindará el acceso directo al texto completo de los documentos que se encuentran en formato digital en el Repositorio Continental.
- Revista Peer-reviewed: base de datos de revistas publicadas previa revisión de especialistas en el tema.
- Open Access: base de datos de acceso abierto a material digital educativo, académico, científico o de cualquier otro tipo.
- Disponible dentro de biblioteca: recursos físicos disponibles dentro de la colección.

#### ¿Cómo buscar un artículo?

Selecciona la opción Búsqueda Avanzada, que se encuentra a la derecha junto a la caja de búsqueda del Catálogo en Línea.

|       | HUB DE<br>INFORMACIÓN | GUÍAS DE<br>RECURSOS | BIBLIOTECARIO<br>VIRTUAL | LIBROS<br>DIGITALES | RESERVA DE<br>ESPACIOS Y<br>DISPOSITIVOS | REPOSITORIO<br>INSTITUCIONAL |  |   |   |                   |
|-------|-----------------------|----------------------|--------------------------|---------------------|------------------------------------------|------------------------------|--|---|---|-------------------|
| Busca | ar todo               |                      |                          |                     |                                          |                              |  | Ŷ | Q | BÚSQUEDA AVANZADA |

Podrás filtrar el artículo que deseas obtener de acuerdo con los criterios de búsqueda.

| CRITERIO DE BÚSQUEDA                                                | ^                         |
|---------------------------------------------------------------------|---------------------------|
| Buscar: <ul> <li>Todo</li> <li>Catálogo de la biblioteca</li> </ul> | Perfil de búsqueda Todo 🔻 |
| Filtros de búsqueda                                                 | Tipo de material          |
|                                                                     | Artículos                 |
| Cualquier campo Contiene Anemia                                     | Idioma                    |
|                                                                     | Español 👻                 |
| Y Cualquier campo contiene Medicina                                 | Fecha de inicio:          |
|                                                                     | 01 • 01 • 2017            |
| + AÑADIR UNA NUEVA LÍNEA 👌 LIMPIAR                                  | Fecha de finalización:    |
|                                                                     | 31 • 12 • 2022            |
| ↔ Cualquier campo contiene Anemia Y Cualquier campo contiene Medio  | ina 🔎 BUSCAR              |

Aparecerá la lista de **resultados** de los artículos disponibles según los criterios de búsqueda que aplicaste.

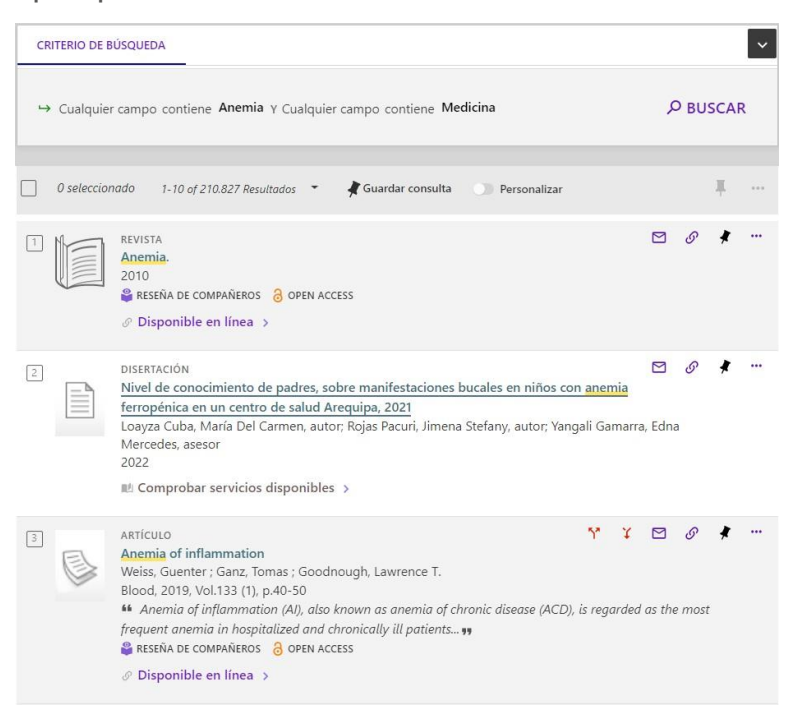

Para acceder al **artículo**, haz clic en el **título de tu interés** y encontrarás los siguientes datos, incluido el link del recurso en texto completo.

|                                          | ARTÍCULO<br>Hacia un Perú sin aner<br>Juan Arroyo Laguna<br>Revista peruana de me<br>OPEN ACCESS<br>Ø Disponible en línea | nia<br>dicina experi<br>>                                                                                                    | mental y salud p | ública, 2017, Vol | .34 (4), p.586-   | 7                     |                      | • |
|------------------------------------------|----------------------------------------------------------------------------------------------------|----------------------------------------------------------------------------------------------------|------------------|-------------------|-------------------|-----------------------|----------------------|---|
| ENVIAR A<br>ACCESO EN LÍN<br>MÁS DETALLE | Enviar a                                                                                                    | ල<br>ලියිම්<br>ලියිම්<br>ලියිම්<br>ලියිම්<br>ලියිම්<br>ලියිම්<br>ලියිම්<br>ලියම්<br>ලියම්<br>ලි<br>ලි<br>ලි<br>ලි<br>ලි<br>ලි<br>ලි<br>ලි<br>ලි<br>ලි<br>ලි<br>ලි<br>ලි | MENDELEY         | imprimir          | <b>yy</b><br>Cita | CORREO<br>ELECTRÓNICO | ENLACE<br>PERMANENTE |   |
|                                          | Acceso en línea –<br>Texto completo dispor                                                                                | iible<br>mic Search C                                                                                                    | omplete          |                   |                   |                       |                      | Ø |
|                                          | Disponible de 01/01/<br>SciELO Peru<br>Disponible de 1942 v                                                               | 2003.<br>olumen: 1 nún                                                                                                    | nero: 1.         |                   |                   |                       |                      | Ø |

#### ¿Cómo buscar revistas?

Selecciona la opción **Búsqueda Avanzada**, que se encuentra a la derecha junto a la caja de búsqueda del Catálogo en Línea.

|       | HUB DE<br>INFORMACIÓN | GUÍAS DE<br>RECURSOS | BIBLIOTECARIO<br>VIRTUAL | LIBROS<br>DIGITALES | RESERVA DE<br>ESPACIOS Y<br>DISPOSITIVOS | REPOSITORIO<br>INSTITUCIONAL |   |   |                   |
|-------|-----------------------|----------------------|--------------------------|---------------------|------------------------------------------|------------------------------|---|---|-------------------|
| Busca | r todo                |                      |                          |                     |                                          |                              | Ŷ | Q | BÚSQUEDA AVANZADA |

Podrás filtrar la revista que deseas obtener de acuerdo con los criterios de búsqueda.

| Buscar: 🖲 Todo 🛛 🔾 Catálogo de la biblioteca | Perfil de búsqueda Todo               |  |  |  |  |
|----------------------------------------------|---------------------------------------|--|--|--|--|
| iltros de búsqueda                           | Tipo de material                      |  |  |  |  |
|                                              | Revistas                              |  |  |  |  |
| ualquier campo  contiene  construcción       | ldioma<br>Español<br>Fecha de inicio: |  |  |  |  |
|                                              |                                       |  |  |  |  |
| Cualquier campo contiene Arquitectura        |                                       |  |  |  |  |
|                                              | 01 • 01 • 2017                        |  |  |  |  |
| + AÑADIR UNA NUEVA LÍNEA 🛛 🕉 LIMPIAR         | Fecha de finalización:                |  |  |  |  |
|                                              | 31 • 12 • 2022                        |  |  |  |  |

Aparecerá la lista de **resultados** de los artículos, según los criterios de búsqueda.

| - Cualqui | er campo contiene considection y cualquier campo contiene Arquivectura                                                                                                    |   |   | SCA |  |
|-----------|----------------------------------------------------------------------------------------------------|---|---|-----|--|
| 0 selecci | onodo 1-5 of 5 Resultados 🔹 🧃 Guardar consulta 🕥 Personalizar                                                                                                    |   |   | Ŧ   |  |
|           | REVISTA<br><u>Construcción</u> modular en hormigón : una tendencia al alza<br>López Vidal, Algiandra, autor<br>2017<br>Berista electricar, cemento hormigón Alto LODOVILno 980(2017-sray-jun.)<br>ge: Comprobar servicios disponibles. > |   | I | *   |  |
| 2         | REVISTA<br>Diseño y ahoroo energéfico con puertas giratorias de cristal.<br>2016<br>CIC <u>Arquitectura y</u> Sontenibilidad N°330 (May: 2016)<br>80 Comprobar servicios disponibles. >                                                  | ۲ | G | *   |  |
|           | REVISTA<br>Centro Empresarial Narciso de la Colina : obra del mes<br>2016<br>Costos: construcción: arquitestara e ingreine la a 23 no.281(2017.ago.)<br>B) Comprobar servicios disponibles                                               |   | Ø | *   |  |
|           | NVYSIA<br>Informe especial : parque industrial.<br>2015<br>Costos: <u>construcción arquitectura</u> e ingeniería Año 21, N° 258 (Sep. 2015)<br>MC Comprobar exvíción discomilhe >                                                        |   | G | *   |  |

Para acceder a la **revista**, haz clic en el **título de tu interés** y encontrarás los datos que aparecen en la imagen, incluido el link del recurso en texto completo.

| SUPERIOR                     | Alfrista<br>ladorese de la construcción<br>instrumente Tronis de la Construcción y del Converso (Spain) tenthuto Eduardo Tomija de la Construcción y del<br>Constitución de la Construcción (Subardo Tomija (Consejo Superior de Investigaciones<br>entel<br>4)<br>2) Oten vectos<br>2)<br>2) Deservato vectos<br>2) | , |
|------------------------------|----------------------------------------------------------------------------------------------------|---|
| ENVIAR A                     | // Disponible en línea 3                                                                                                    |   |
| BUSCAR DENT<br>ACCESO EN LÍN | Enviar a                                                                                                    |   |
| MÁS DETALLE<br>NAVEGACIÓN    | La Control Control Description (Control Description)                                                                                                    |   |
| ENDAGES                      | Buscar dentro<br>Buscar por anticulos dentro de esta revista                                                                                                    |   |
|                              | Titulo de artículo o palabra clave                                                                                                    |   |
|                              | Acceso en línea                                                                                                    |   |
|                              | ABU/INFORM Collection<br>Disponsile de 01/01/2016                                                                                                    | Ø |
|                              | ProCluest Central<br>Disponible de 01/01/2016.                                                                                                    | Ø |

#### ¿Cómo buscar una tesis?

En la búsqueda básica de recursos coloca el tema de **tesis** de tu interés, luego selecciona la opción **Repositorio Continental.** 

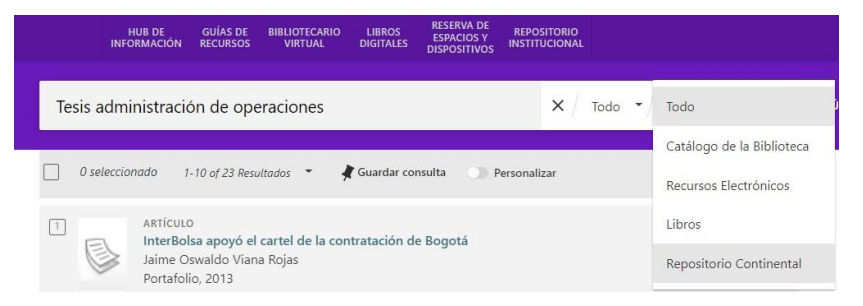

Aparecerá la lista de resultados según los criterios de búsqueda.

|                                                                 | HUB DE GUÍAS DE BIBLIOTECARIO LIBROS RESERVA DE REPOSITORIO<br>INFORMACIÓN RECURSOS VIRTUAL DIGITALES DISPOSITIVOS INSTITUCIONAL                                                                                                    |      |   |   |  |  |  |  |  |
|-----------------------------------------------------------------|----------------------------------------------------------------------------------------------------|------|---|---|--|--|--|--|--|
| Tesis Administración × / Todo • / Repositorio Continental • 🍨 🔎 |                                                                                                    |      |   |   |  |  |  |  |  |
| <u> </u>                                                        | ) seleccionado 1-4 of 4 Resultados 🔹 🕴 🛊 Guardar consulta                                                                                                    |      |   | Ŧ |  |  |  |  |  |
| 1                                                               | OTRO<br>La gestión administrativa y su relación con la productividad laboral en la Empresa<br>ICONEG EIRL - Huancayo, 2021<br>Mucha Lopez, Shadira Bathsheba: Morales Ríos, Jesús Elías<br>2022<br>& Disponible en línea >                                                        |      | S | * |  |  |  |  |  |
| 2                                                               | OTRO<br>Estrategias de gestión tributaria y la recaudación del impuesto predial en la<br>Municipalidad Distrital de Paucartambo 2015-2019<br>Vasquez Aguero, Hipolito; Agüero Luyo, Gerardo Arturo<br>2022<br>& Disponible en línea >                                             |      | S | * |  |  |  |  |  |
| 3                                                               | OTRO<br>Rediseño del subproceso: Atención del pedido de comida del Restaurante y<br>Marisquería "Sol y Mar" S.A.C.<br>Rivera Gómez, David Alfonso: Valdeavellano Vento, Ricardo Ronald; Calderon Sedano, Carlos<br>2012<br>& Disponible en línea >                                | Albe | & | * |  |  |  |  |  |
| 4                                                               | OTRO<br>Propuesta de mejora del proceso de abastecimiento de una empresa concesionaria de<br>energía eléctrica para lograr la eficiencia operativa de su Área Logística<br>Cristobal Yupanqui, Diana Stefany; Begazo Velásquez, Polhett Coralí<br>2021<br>& Disponible en línea > |      | S | * |  |  |  |  |  |

Para más detalles, como, por ejemplo, datos generales de la **tesis**, selecciona el título de tu interés:

|                                                                 | OTRO<br>La gestión administrativa y su relación con la productividad laboral en la Empresa ICONEG<br>EIRL - Huancayo, 2021<br>Mucha Lopez, Shadira Bathsheba; Morales Ríos, Jesús Elías<br>2022<br>& Disponible en línea > |                                                                          |          |  |                   |                       |                      |   |  |
|-----------------------------------------------------------------|----------------------------------------------------------------------------------------------------|--------------------------------------------------------------------------|----------|--|-------------------|-----------------------|----------------------|---|--|
| SUPERIOR<br>ENVIAR A<br>ACCESO EN LÍN<br>MÁS DETALLE<br>ENLACES | Enviar a                                                                                                    | ac<br>Geo<br>Geo<br>Geo<br>Geo<br>Geo<br>Geo<br>Geo<br>Geo<br>Geo<br>Geo | MENDELEY |  | <b>99</b><br>CITA | CORREO<br>ELECTRÓNICO | ENLACE<br>PERMANENTE |   |  |
|                                                                 | Texto completo dispo                                                                                                    | nible                                                                    |          |  |                   |                       |                      |   |  |
|                                                                 | Repositorio Contir                                                                                                    | nental                                                                   |          |  |                   |                       | I                    | Z |  |

#### Obtendrás el link de la **tesis** en el Repositorio Institucional Continental.

| Repo                     | sitorio Institucional Co                                  | ntinental                    | 0000                          | en regeneral de la        |                                  |
|--------------------------|-----------------------------------------------------------|------------------------------|-------------------------------|---------------------------|----------------------------------|
| 1                        | lesis Silabos                                             | Libros                       | Revistas                      | Polimedias                | Otras Colecciones                |
| Repositorio Contir       | vental / Investigación / Fecultad de Olencias o           | de la Empresa / Administ     | ración / Tesis                |                           |                                  |
| Por favor, use est       | n identificador para citar o enlazar este item: http      | ac//hdl.handle.net/20.500.   | 25394/12189                   |                           |                                  |
| itulo:                   | La gestión administrativa y su relación con le            | a productividad laboral en l | a Empresa ICONEC EIRL - Hi    | Jancayo, 2021             |                                  |
| Autor(cs):               | Mucha Lopez, Shadira Bathsheba                            |                              |                               |                           |                                  |
| Asesor:                  | Morales Ríos, Jesús Elias                                 |                              |                               |                           |                                  |
| 'alabras clave:          | Administración de empresas<br>Productividad<br>Planeación |                              |                               |                           |                                  |
| Lditorial:               | Universidad Continental                                   |                              |                               |                           |                                  |
| Focho do<br>publicación: | 2022                                                      |                              |                               |                           |                                  |
| echa disponible:         | 16-dic-2022                                               |                              |                               |                           |                                  |
| Cita bibliográfica:      | Mucho, S. (2022). La gostión administrativo               | y su relación con la produ   | ctividad laboral on la Empros | IN ICONEG EIRL - Hubroavo | 2021. Tosis para optar ol titulo |

#### Guía de uso | Catálogo en línea

Finalmente en la parte inferior del Repositorio Continental, podrás encontrar el link de la **tesis** en formato PDF.

| Ficheros en este ítem:             |                                |           |           |                                   |  |  |  |  |
|------------------------------------|--------------------------------|-----------|-----------|-----------------------------------|--|--|--|--|
| Fichero                            | Descripción                    | Tamaño    | Formato   |                                   |  |  |  |  |
| IV_FCE_308_Autorización_2022       | Autorización                   | 256.07 kB | Adobe PDF | Visualizar/Abrir 🔒 Request a copy |  |  |  |  |
| IV_FCE_308_TE_Mucha_Lopez_2022.pdf | Mucha Lopez, Shadira Bathsheba | 3.19 MB   | Adobe PDF | Visualizar/Abrir                  |  |  |  |  |

S

#### Guía de uso | Catálogo en línea

Créditos:

Versión 1.0 Fecha: 02/03/2023

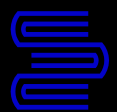

#### Hub de Información

Si tienes alguna duda o inconveniente para acceder a este servicio, comunícate con nosotros mediante el **Bibliotecario virtual** por chat en vivo o escríbenos al correo electrónico: bibliotecariovirtual@continental.edu.pe.